## How to find Medical forms

Log into your PowerSchool account hps://eics.powerschool.com/

| owerSchool                   | school Weave, he such                                                                                                    |
|------------------------------|----------------------------------------------------------------------------------------------------|
| nuture Station               | ***                                                                                                    |
| in Internation               | Welcome to the EICS PowerSchool Student and Parent Portal                                                                                                    |
| a Granters and<br>Attendance |                                                                                                    |
| Freesard Press               | Disdnut. Rovesure exercise                                                                                                    |
| Subscripts                   | Please non-that regulation for the 35237223 achievy are becames available all 100pm on Monday, January 152527.                                                                                                    |
| katien<br>kur                | P per fase a sea moderne explane for the density, sees that these sensed per will be write to do the following or 000 Schooldbage Society Forming works "sense and a set field" on the Architect ands or 000 Per Valle Manare framework will also an obtainer or det a while the works will be an obtainer to another write and another that an explane for the Manare and the mathematic the EXES Registration from Passas semantics that are explaned from in our sequelate the a statement explaned for the another that a semanticipie the density. Here, a statement explane for the another that a semanticipie the density. |
| Corran                       | ramenadoud ar far fauit handide solundi faunalizenige a neu antoni (ju.g. hun ikkala la fauit kristije Bohou),<br>Teopay artosi kasa oleki dra "Ause" option on tha lah kand alak.<br>It pos encounter any inseet aany have fanction, peace context segregore@vict.at iza-wit a description of usur issue.                                                                                                    |
| . Assound<br>Management      | School Annavunaments                                                                                                    |
| a Intelligence<br>Resources  |                                                                                                    |

Select the School Engage Student Forms

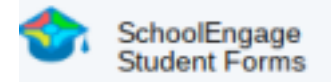

This opens a new screen for School Engage.

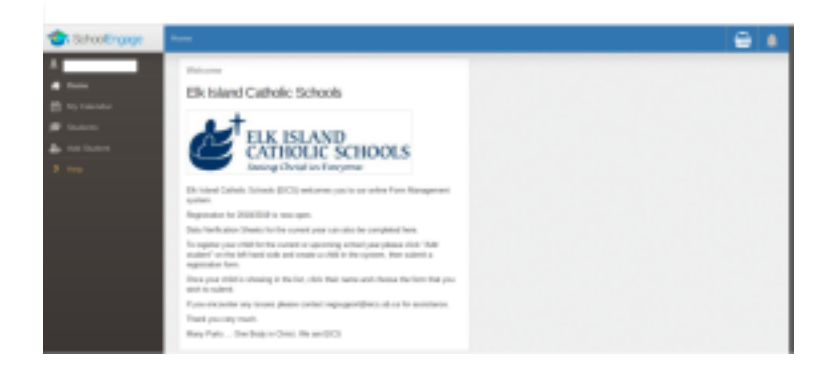

## Select Students

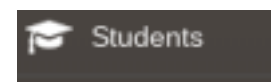

A drop down menu will open. Then **select your student**. On the right side of the screen you will see a forms section. **Select Medical Status Update/Request for Medical Treatment**.

For any medication that is kept at the school (in the office or student's backpack) you will need to complete and submit the <u>Medical Status Update/Request for Medical Treatment form</u>.

> 2024-2025 B.2) 2024-2025 Medical Status Update/Request for Medical Treatment

New

Once the form has been submitted, it will be processed by the office administrator.